## Quizlet

- 1. Download the Quizlet App or access Quizlet on the web.
- 2. Select "Sign up."
- 3. Select "Sign up with Google."
- 4. Select your Jim Ned email account.
- 5. Enter your Jim Ned password: jn and your six-digit lunch number.
- 6. Complete the next window to enter your birthday.
- 7. Select "Get Started."
- 8. Find "Your Classes" on the left. Select "Join or create class."
- 9. Type in Willis US History.
- 10. Select "Request to join."
- 11. Now you have access to all the study sets for Mrs. Willis's class.